# FUSOS/ ROSCA NO INVENTOR

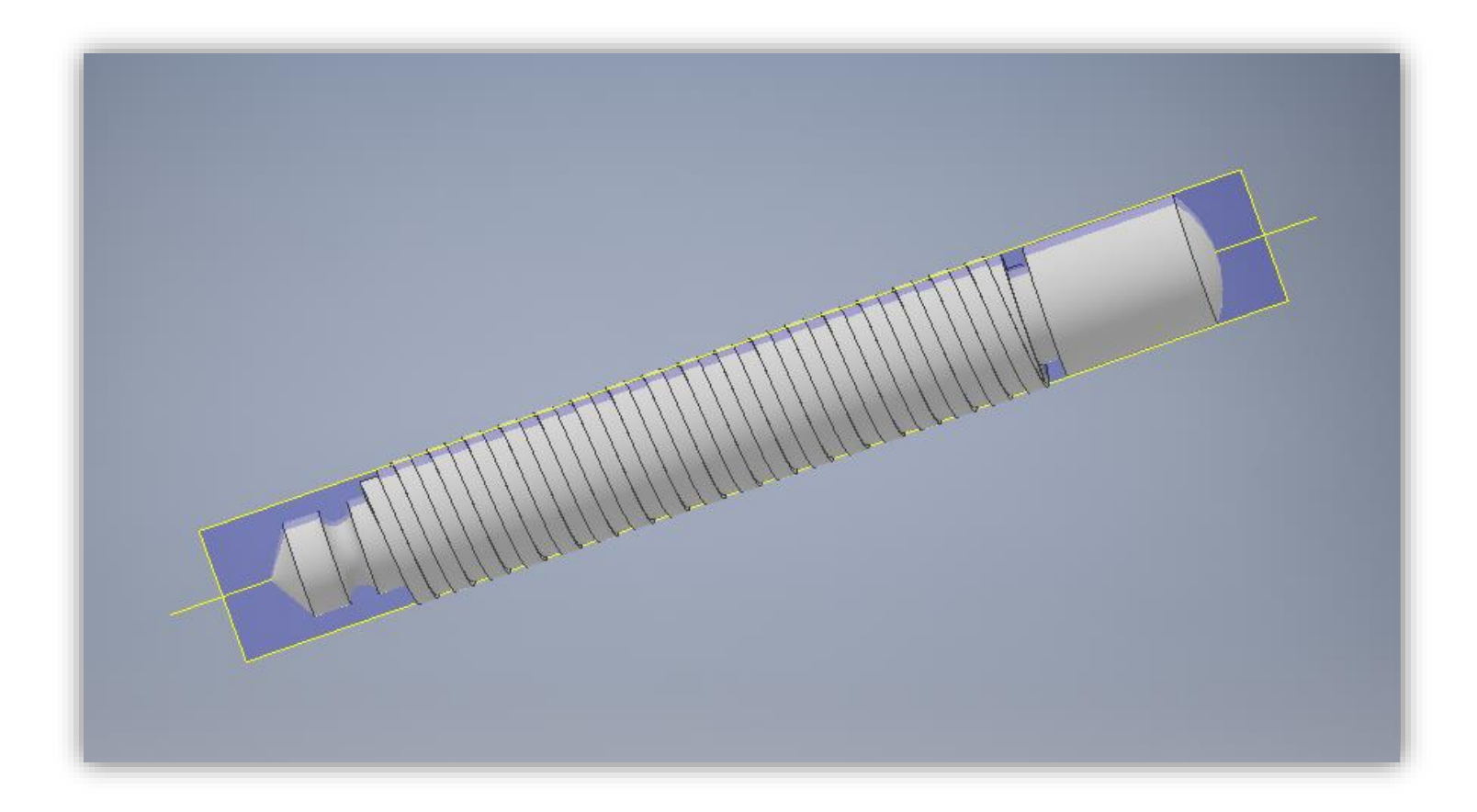

Prof. Márcio Catapan Disciplina: Desenho Mecânico 2

# INFORMAÇÕES DA AULA

- Cada peça/componentes deverá ter o seu desenho detalhado (desenho 2D). Não é recomendado que em uma folha de desenho técnico contenha mais que o detalhamento de uma peça.
- Quando for inserir as vistas, pense se irá utilizar uma vista de corte, pois caso isso ocorra, insira primeiro uma vista superior ou lateral (dependendo da peça), para que seja substituída a vista frontal (principal) pela vista de corte.
- Quando o desenho não precisará de vista de corte, projete a primeira vista como sendo a frontal e, que essa, esteja posicionada de uma forma apresentável.

### Desenhar a região cilíndrica onde será feito o fuso

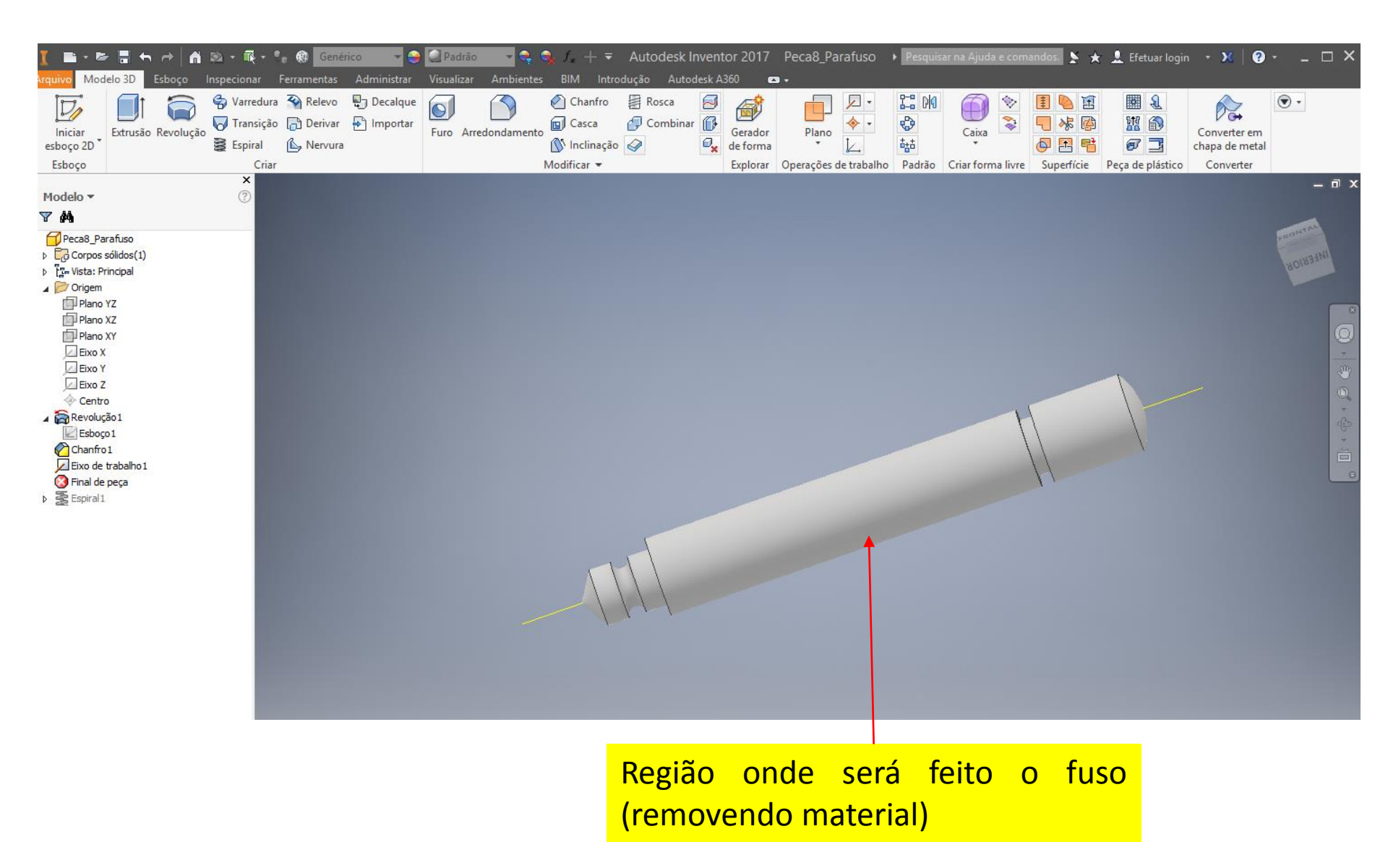

### Deixar visível um plano longitudinal

#### Procurar o plano que corte a peça longitudinalmente Na árvore de construção: Origem -> Plano XZ -> Visibilidade

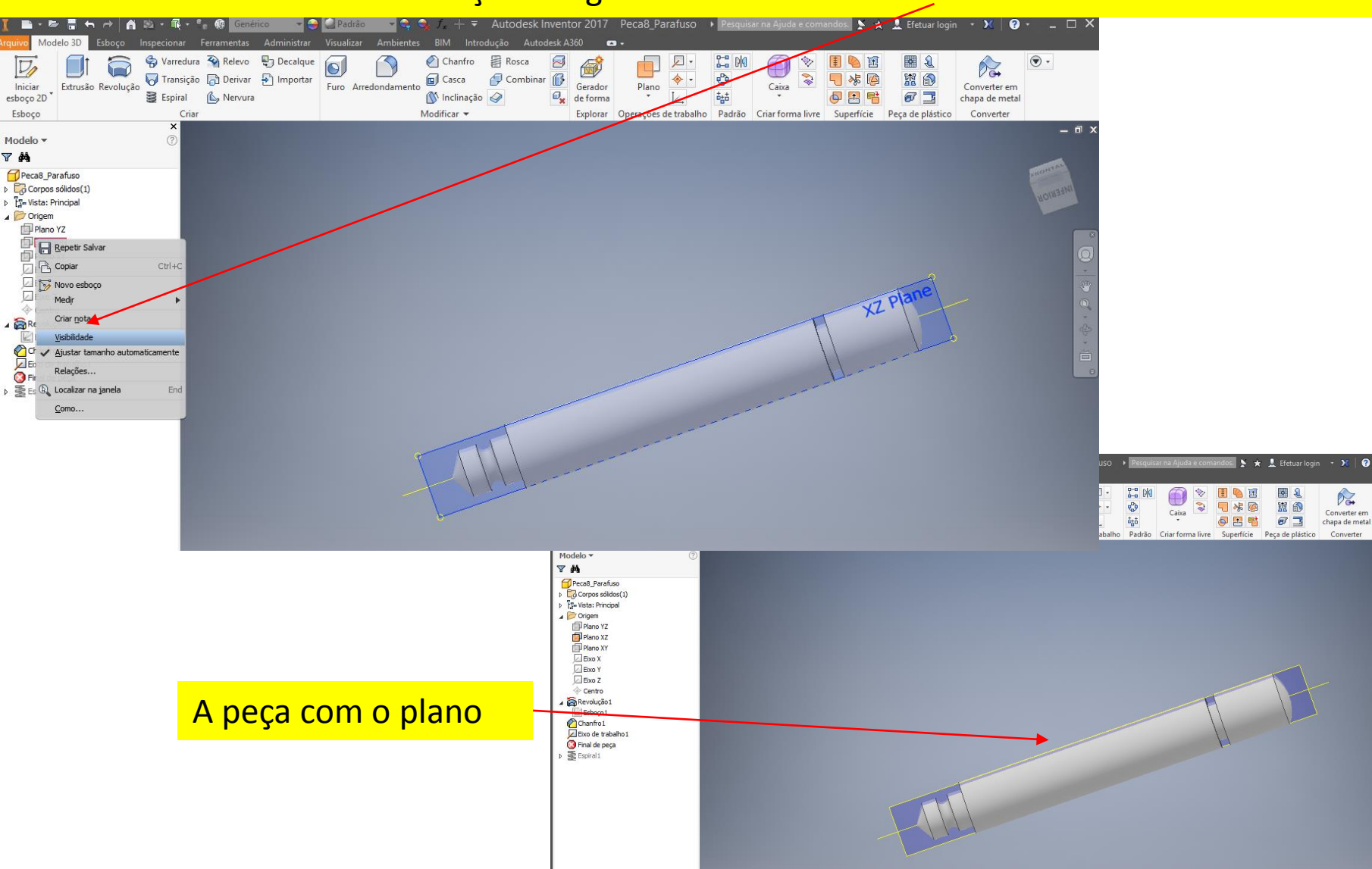

### Desenhar o perfil da rosca/fuso desejado

#### Inserir um novo esboço no plano visível do slide anterior

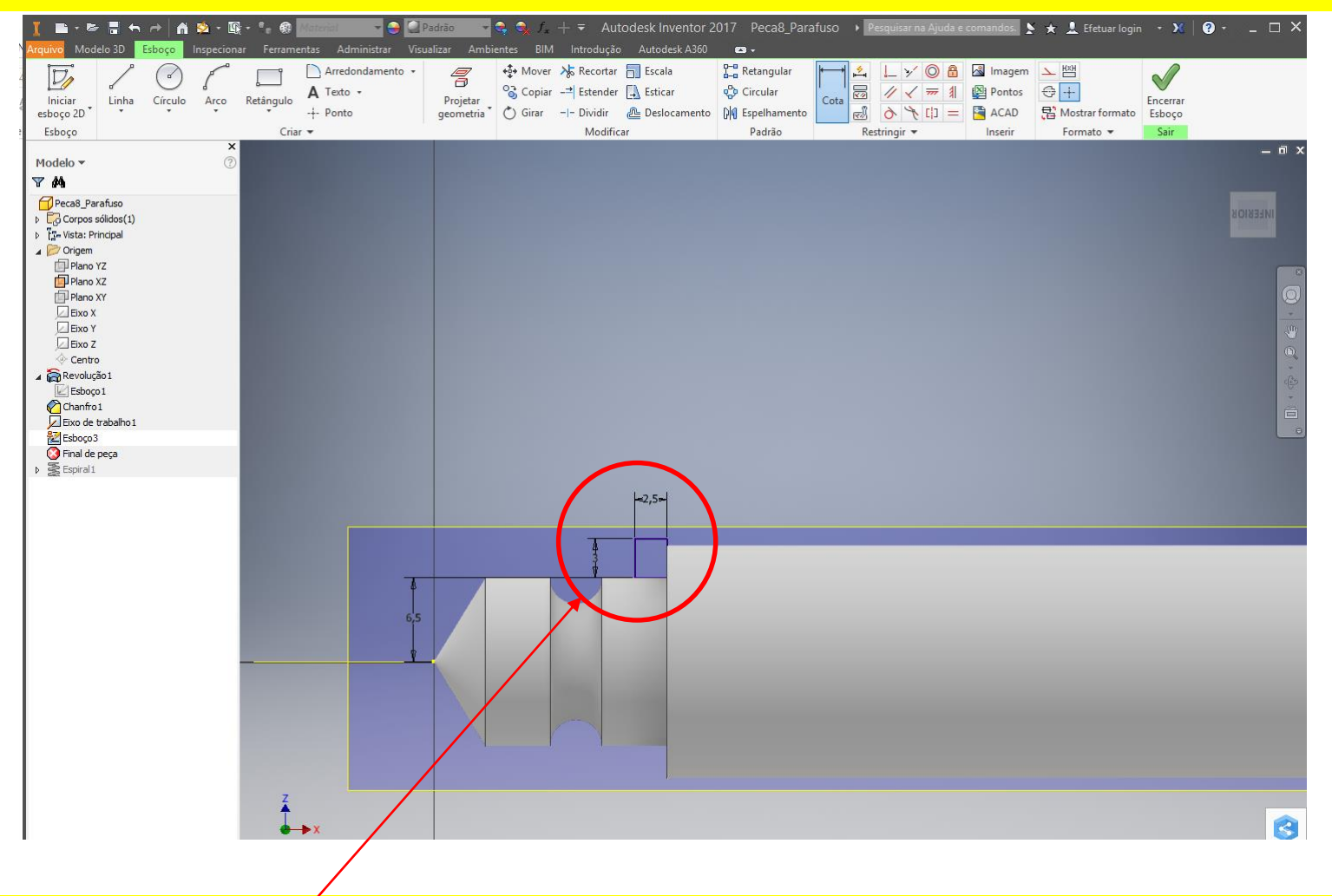

#### Desenhar o Pefil desejado

Obs: nota-se que o perfil está fora da peça e que o perfil é um pouco maior para cima do objeto.

### Inserir um eixo central no objeto

#### Selecionar a opção "Eixo de trabalho"

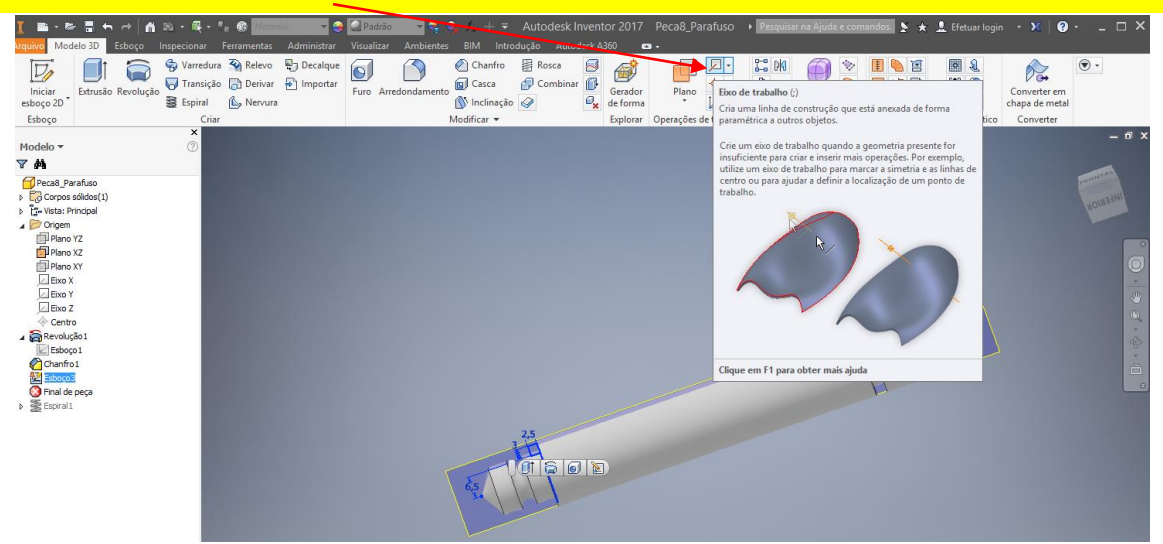

#### Selecionar a superfície cilíndrica que deseja inserir o eixo central

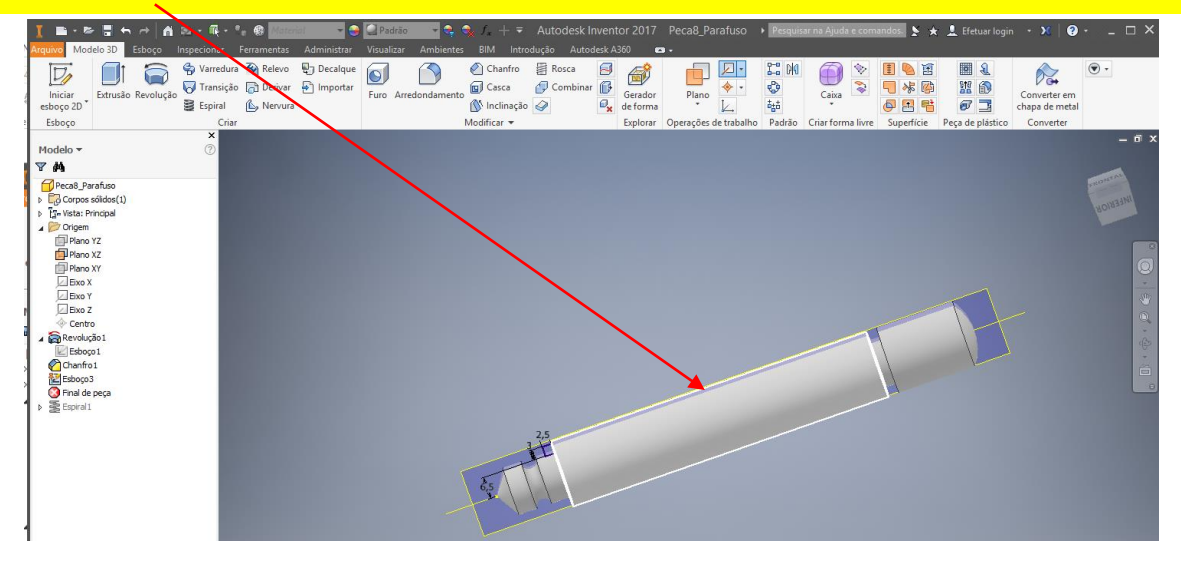

### Iniciar o comando "Espiral"

#### Selecionar a opção "Espiral"

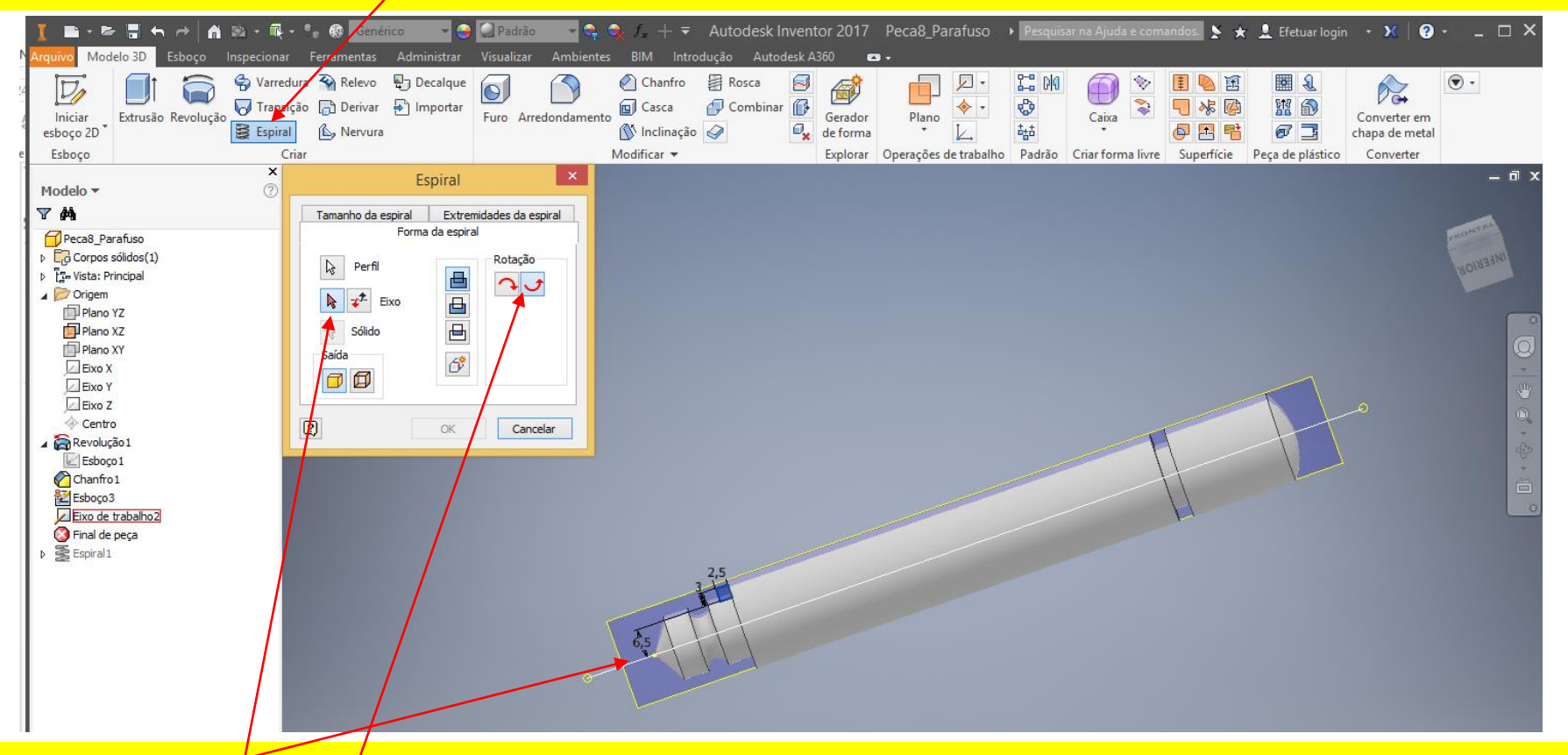

Selecionar o eixo criado anteriormente

Selecionar o sentido da rosca (este caso esquerda conforme desenho)

### Comando "Espiral" (continuação)

#### Mudar a opção para "Tamanho da Espiral"

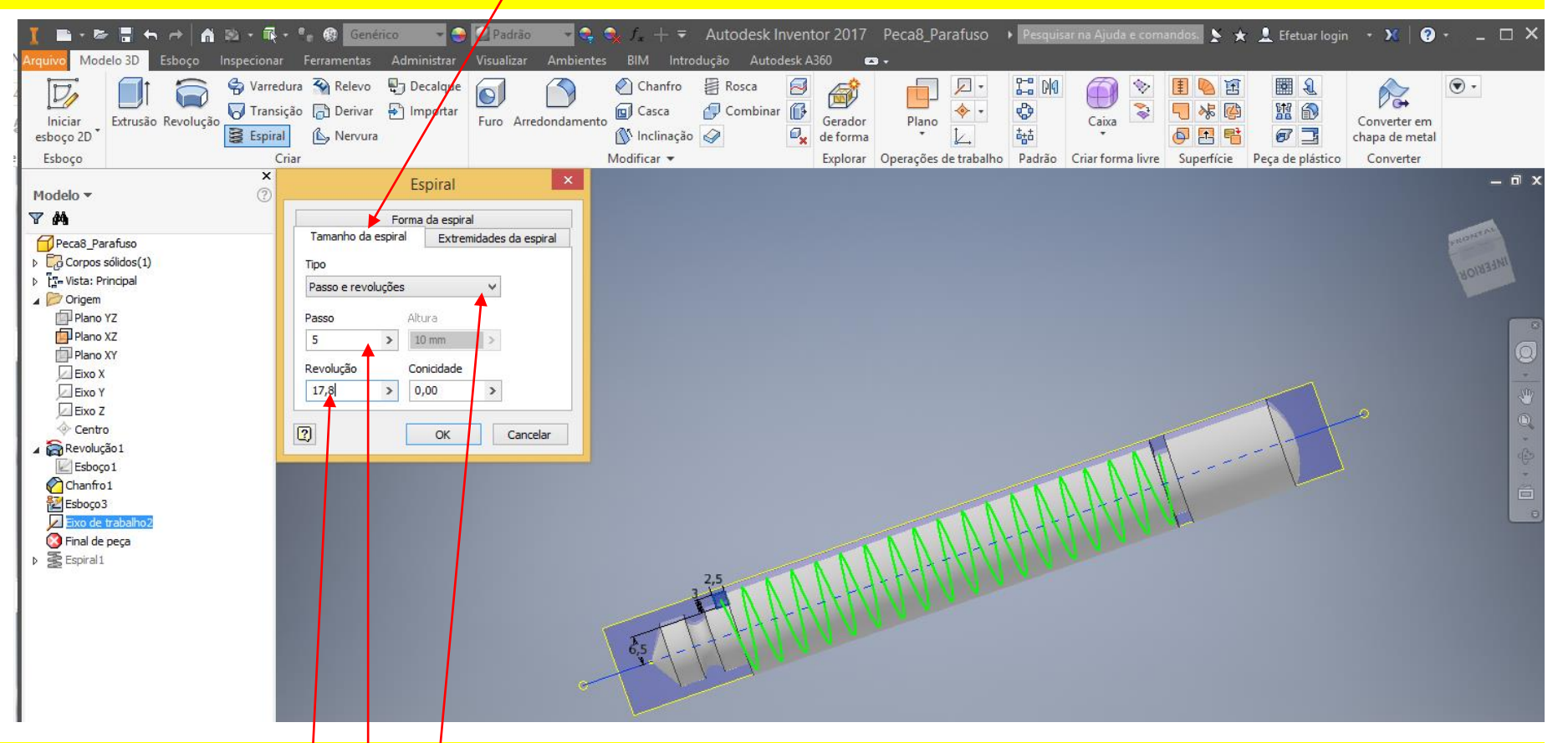

#### Selecionar a opção passo e revolução

Selecionar o "passo da rosca" (neste caso é 5, conforme o desenho)

#### Selecionar o quantidade de revolução

# Comando "Espiral" CONCLUÍDA

| Iniciar   Extrusão   Revolução   Social   Social                                                                                                    | Image: Senserico Image: Senserico </th <th>Image: State of the state of the state</th> <th>7 Peca8_Parafuso &gt; Pesquisar na Ajuda e o<br/>a -<br/>7 Plano 2 -<br/>7 Operações de trabalho Padrão Criar forma li</th> <th>comandos. ► ★ L Efetuar login</th> <th>• X ? C X</th> | Image: State of the state of the state | 7 Peca8_Parafuso > Pesquisar na Ajuda e o<br>a -<br>7 Plano 2 -<br>7 Operações de trabalho Padrão Criar forma li | comandos. ► ★ L Efetuar login | • X ? C X |
|----------------------------------------------------------------------------------------------------|----------------------------------------------------------------------------------------------------|----------------------------------------------------------------------------------------------------|----------------------------------------------------------------------------------------------------|-------------------------------|-----------|
| Modelo ▼<br>Modelo ▼<br>Modelo ▼<br>Modelo ▼<br>Modelo ▼<br>Modelo ▼<br>Modelo ▼<br>Modelo ▼<br>Modelo ▼<br>Modelo ▼<br>Modelo ■<br>Modelo ■ |                                                                                                    |                                                                                                    |                                                                                                    |                               |           |
| Prosto                                                                                                    | Z                                                                                                    | 4                                                                                                    |                                                                                                    |                               | 3         |